## お徳大学 東京図書館 OPACマイページの使い方

## パスワードの設定編

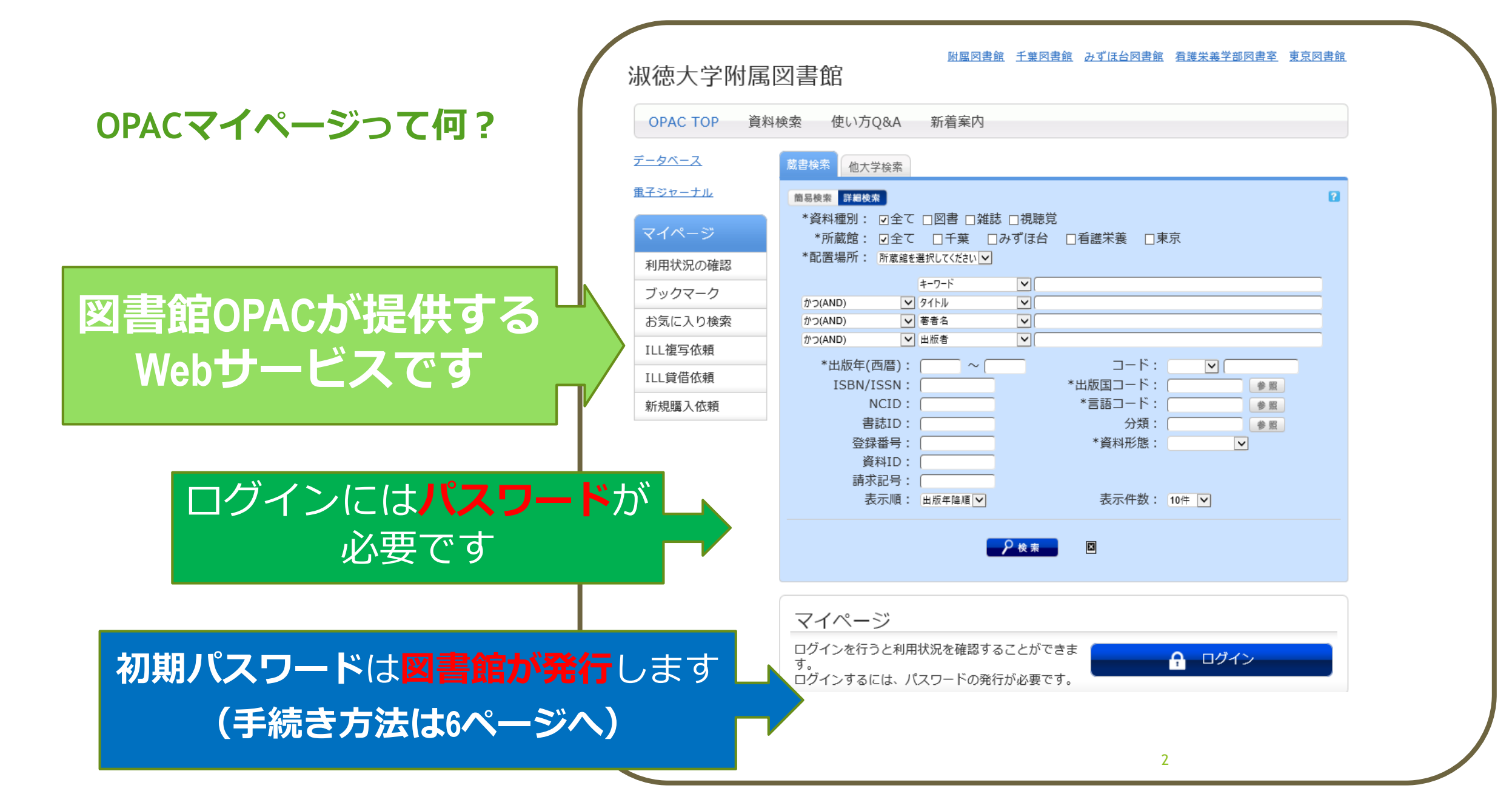

## OPACマイページのパスワード設定 (1) 初期パスワード発行申請

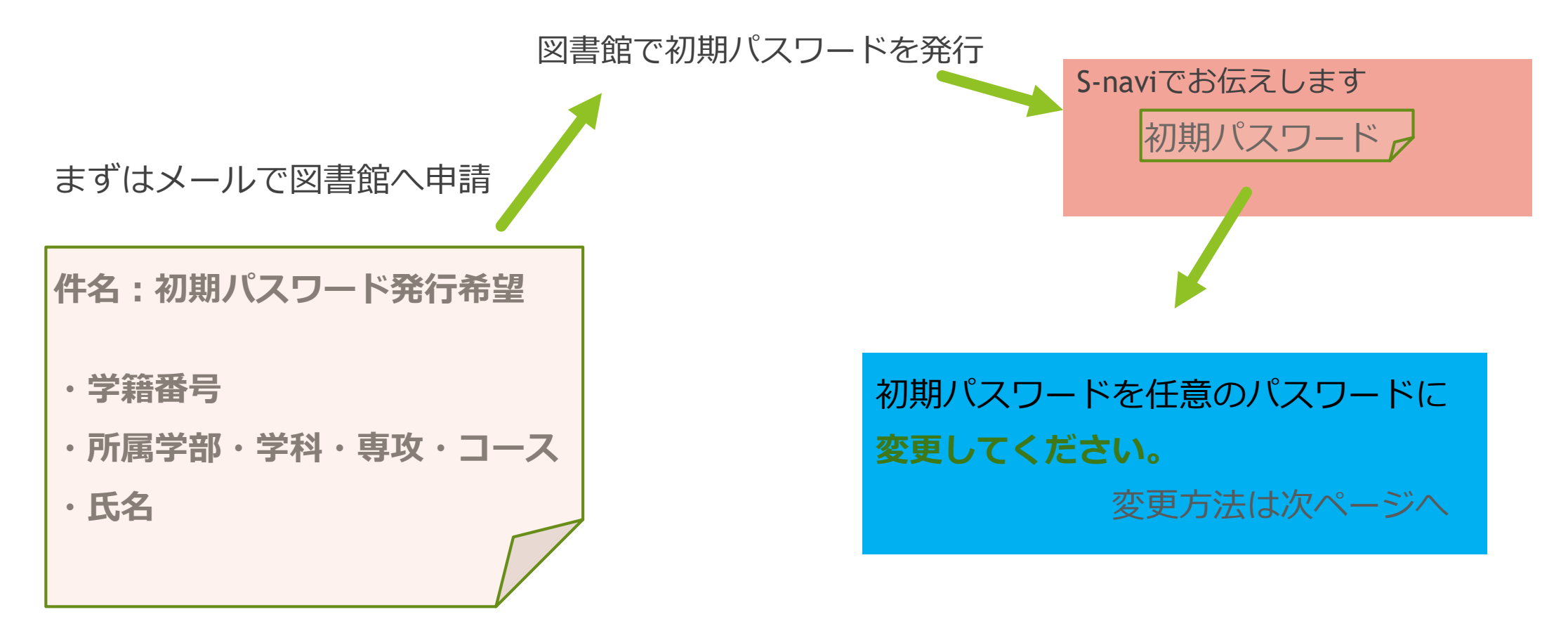

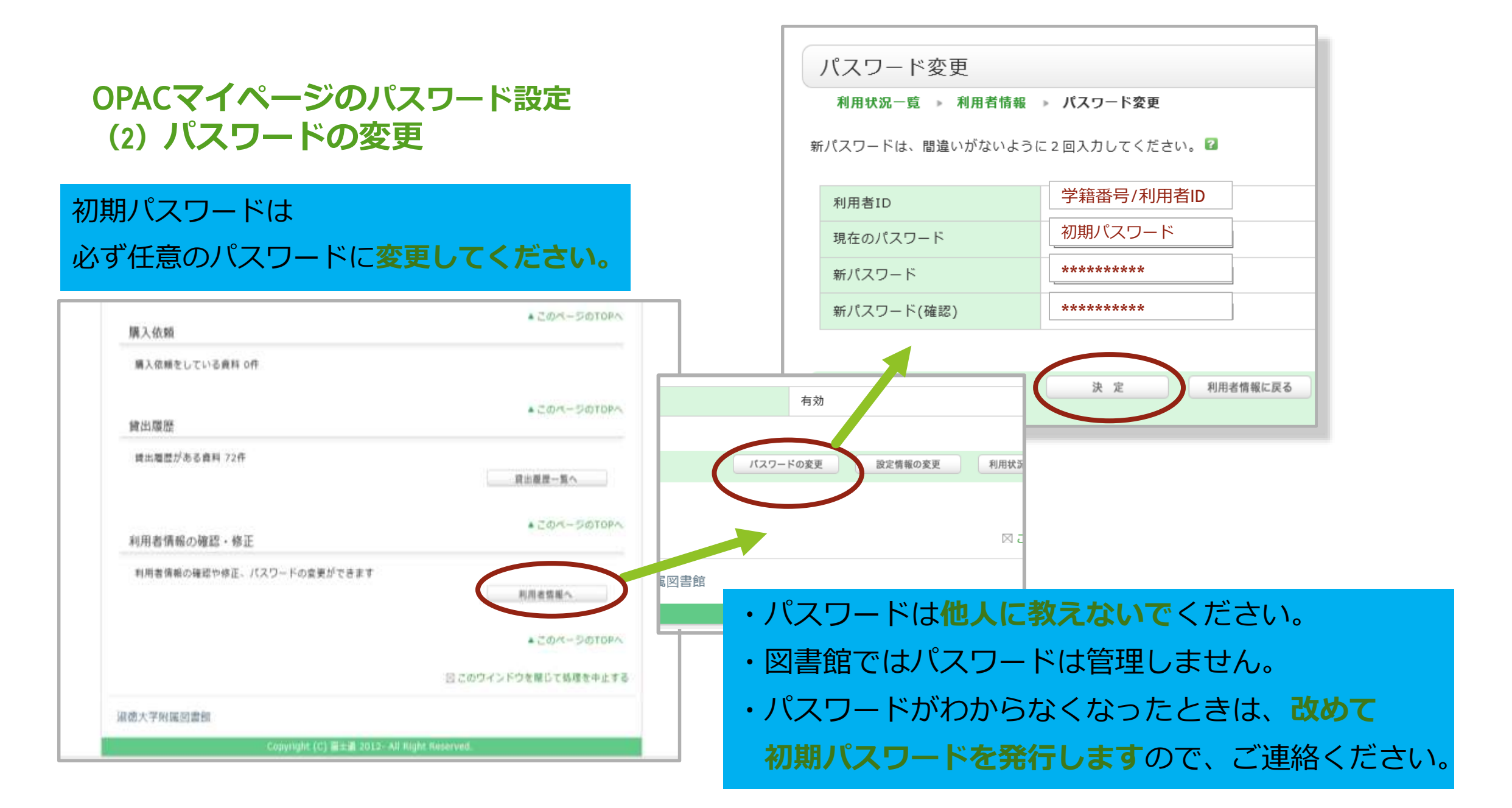

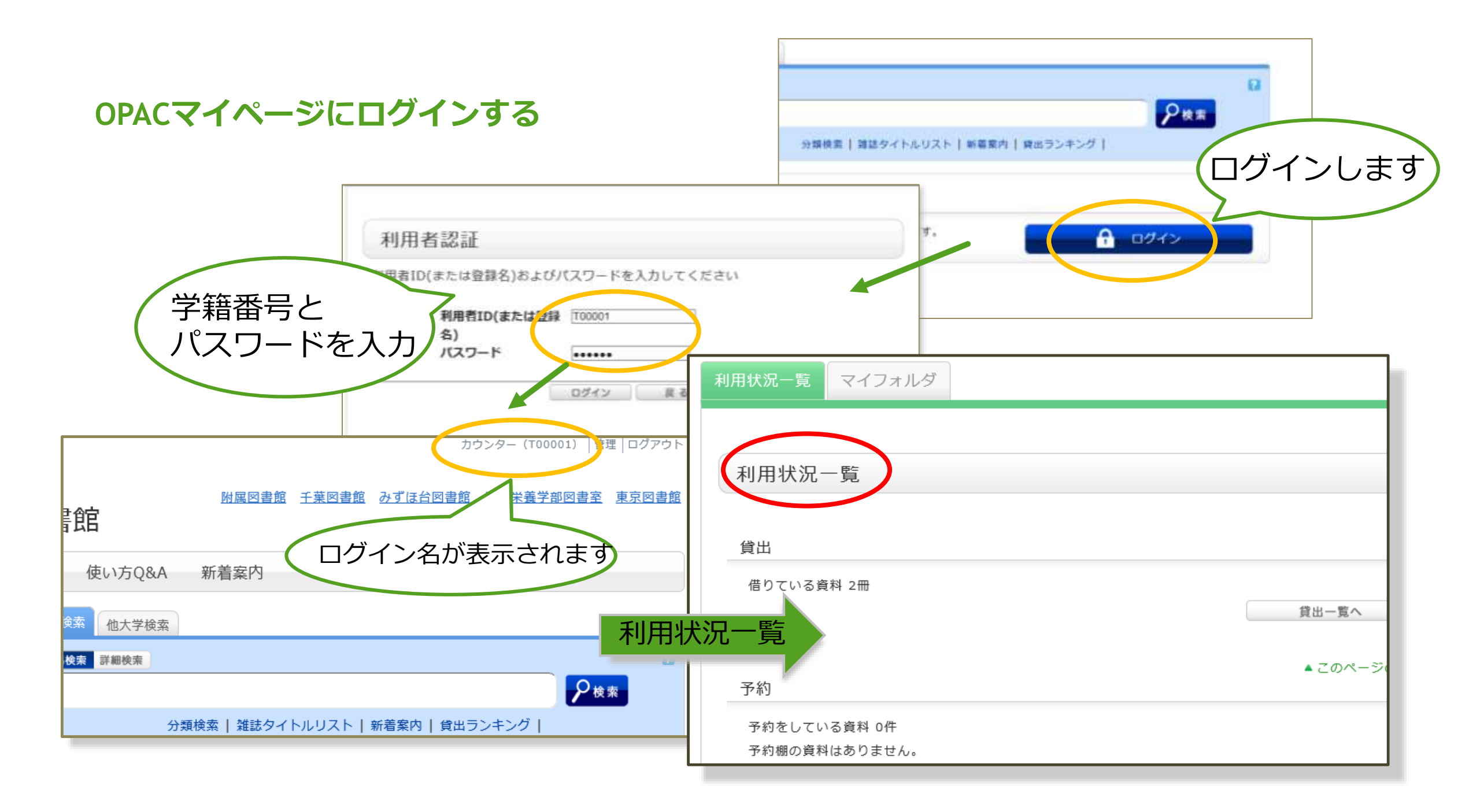

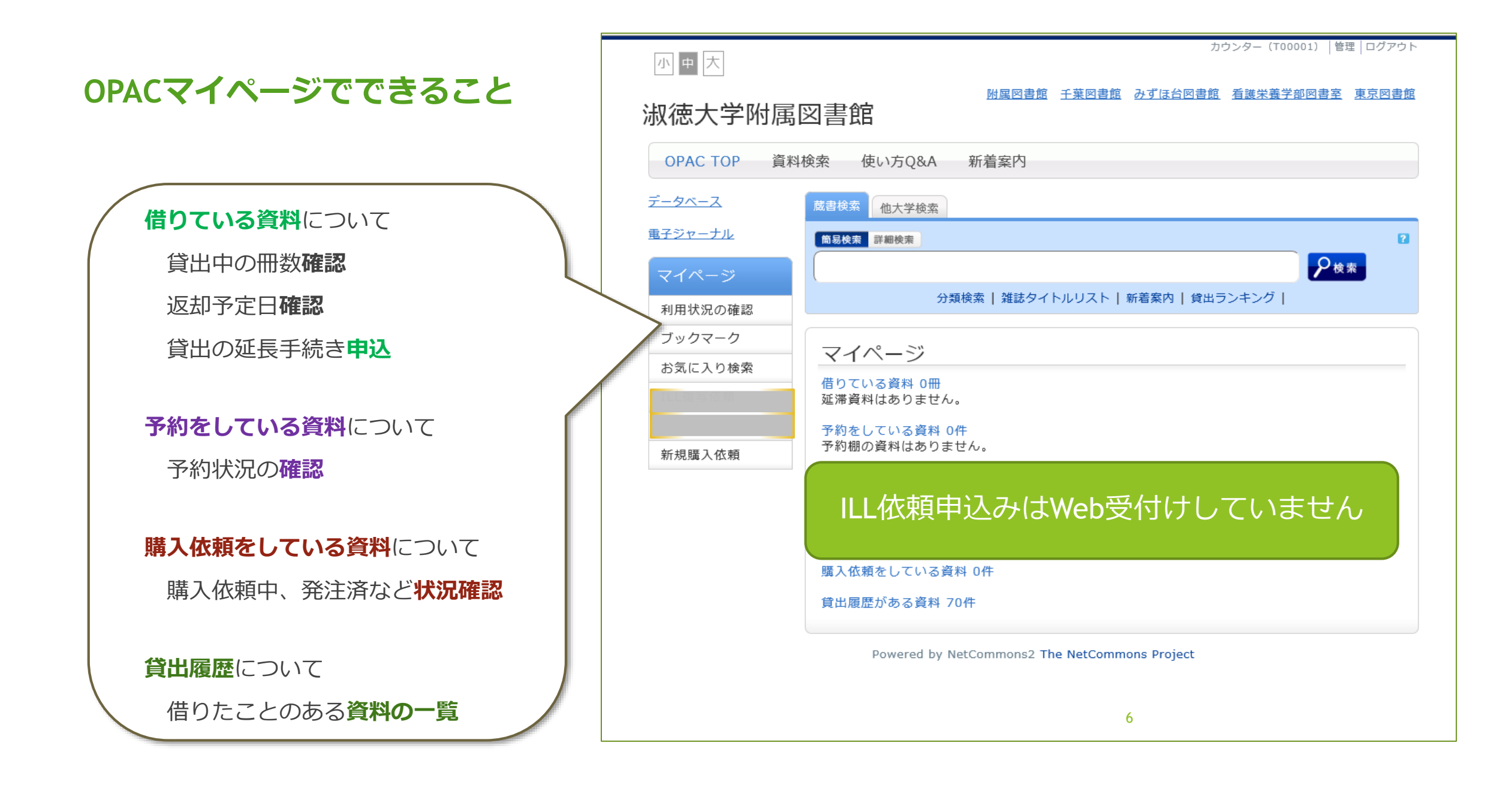